## О форуме обсуждения заявок

Форум обсуждения заявок дает общественности возможность просматривать и представлять комментарии относительно любой заявки.

Комментарии, представленные в период с 13 июня по 12 августа 2012 г. и направленные в комиссию по оценке, будут рассмотрены и учтены в рамках процедуры оценки заявок. Комментарии, представленные в другие сроки, будут доступны общественности для просмотра в разделе «Просмотр комментариев» на форуме.

Комментарии, поданные в рамках одного из четырех имеющихся <u>оснований для</u> <u>возражений</u> (схожесть строк, нарушение законных прав, ограничение общественных интересов, возражения сообщества), будут доступны в разделе «Просмотр комментариев» на форуме для общественности, независимой стороны, выдвигающей возражения, и для поставщиков услуг разрешения споров. Обратите внимание, что комментарии, представленные на форум обсуждения заявок, НЕ РАССМАТРИВАЮТСЯ в качестве официальных возражений и сами по себе НЕ ЯВЛЯЮТСЯ основанием для блокирования оценки заявки.

Комментарии, не предназначенные для передачи в комиссию по оценке или не относящиеся к одному из четырех оснований для возражения, можно вносить в категории «Другое». Комментарии, направленные в данную категорию, не будут обобщаться, анализироваться или отправляться в комиссии по оценке, и не будут играть никакой роли в процессе оценки заявки. Они будут доступны общественности для просмотра в разделе «Просмотр комментариев» на форуме.

## Создание учетной записи пользователя

Чтобы представить комментарий на форум обсуждения заявок, необходимо иметь учетную запись пользователя. Эта учетная запись пользователя позволит также представлять отзывы и предложения на Форум обратной связи программы новых рДВУ.

| Адрес электронной почты | Введите свой адрес электронной почты      |  |
|-------------------------|-------------------------------------------|--|
| Пароль                  | Введите пароль                            |  |
| Запомнить адрес         |                                           |  |
|                         | Вход в систему                            |  |
| Забыли лар              | оль? Создание учетной записи пользователя |  |

Заполните форму создания учетной записи. Обязательные для заполнения поля отмечены звездочкой. Обратите внимание, что ваше имя и принадлежность к организациям будет отображаться рядом с вашими комментариями в разделе «Просмотр комментариев» на форуме. Выбирая пароль, обеспечьте его соответствие следующим критериям: его длина должна быть не менее 8 символов, он должен содержать как минимум 1 символ латинского алфавита (буквы А – Z и а – z) и как минимум 1 цифру (0 – 9).

| Имя                        | Введите свое полное имя                                    |  |
|----------------------------|------------------------------------------------------------|--|
| Принадлежность             | Введите название организации или «частное лицо»            |  |
| Адрес электронной<br>почты | Введите свой адрес электронной почты                       |  |
| Пароль                     | Введите пароль                                             |  |
| Подтверждение<br>пароля    | Введите пароль еще раз                                     |  |
| Контрольное<br>изображение | 4gw3y                                                      |  |
|                            | Введите код, показанный на рисунке вверху                  |  |
|                            | Создать учетную запись Отмена                              |  |
| Уж                         | ке зарегистрированы? Щелкните здесь, чтобы войти в систему |  |
|                            |                                                            |  |

В случае появления сообщения «Unexpected Error» («Неожиданная ошибка») после нажатия кнопки «Создать учетную запись» закройте браузер, запустите его снова и повторите попытку создания учетной записи.

Появится окно с подтверждением отправки введенной информации.

| Благодарим за создание учетной записи пользователя!                                                                                                    |
|----------------------------------------------------------------------------------------------------|
| C адреса gTLDComments@gtld.icann.org на указанный вами адрес электронной<br>почты отправлено письмо. Нажмите ссылку в этом письме, чтобы подтвердить<br>создание своей учетной записи пользователя. |

Получив письмо с адреса <u>gTLDComments@gtld.icann.org</u>, щелкните содержащуюся в нем ссылку, чтобы подтвердить создание своей учетной записи пользователя.

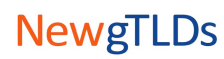

Уважаемый(-ая)

Нажмите следующую ссылку, чтобы подтвердить создание своей учетной записи пользователя, либо скопируйте и вставьте ее в адресную строку браузера.

https://gtldcomment.icann.org:443/commentsfeedback/confirmuserprofile/00188dsqau8

Если указанная выше ссылка не работает, вместо нее нажмите ссылку, приведенную ниже, и введите следующий код подтверждения: 00188dsqau8

https://gtldcomment.icann.org:443/comments-feedback/confirmuserprofile/

Эти ссылки действительны в течение 5 часов.

Всего наилучшего,

Отдел ввода новых рДВУ

Откроется окно подтверждения учетной записи. Щелкните ссылку **Вход в систему для** подачи комментария относительно заявки, чтобы войти в систему и подать комментарий.

## Подача комментария относительно заявки

Вы можете подавать комментарии относительно любой активной заявки. ICANN сохраняет за собой право удалять комментарии, не отвечающие <u>Стандартам ожидаемого поведения</u> ICANN и Процедуре и стандартам форумов открытого обсуждения ICANN.

| Кандидат                             | Выбрать                                                                                                    |
|--------------------------------------|----------------------------------------------------------------------------------------------------|
| Строка                               | Выбрать                                                                                                    |
| Комиссия/Основание для<br>возражения | Выбрать                                                                                                    |
| Тема                                 | : Введите тему (не более 40 символов)                                                                                                    |
| Комментарий и обоснование            | Введите комментарий и обоснование его важности для выбранной комиссии или<br>основания для возражения (не более 3 500 символов). Комментарии можно<br>вводить на любом языке. Обратите внимание, что комментарии на языках,<br>использующих написание справа налево, будут отображаться с выравниванием<br>по левой границе поля. |
| Контрольное изображение              | Введите код. показанный на рисунке                                                                                                    |
|                                      | Отправить                                                                                                    |
|                                      | комментарий                                                                                                    |

Появится окно с подтверждением отправки вашего комментария. Щелкните ссылку «Просмотр комментариев» в этом окне, чтобы перейти в раздел «Просмотр комментариев» на форуме. Если вы хотите представить дополнительные комментарии, щелкните ссылку «Следующий комментарий относительно заявки».

## Просмотр комментариев

Чтобы просмотреть комментарии, представленные на форум обсуждения заявок, перейдите на вкладку «Просмотр комментариев» или щелкните ссылку https://gtldcomment.icann.org/comments-feedback/applicationcomment/viewcomments. Комментарии, представленные на форум обсуждения заявок, отображаются на данной странице в реальном времени. Щелкните заголовок любого столбца, чтобы упорядочить комментарии в таблице.

| <u>Идентификатор</u><br>комментария | <u>Кандидат</u>            | <u>Строка</u> | <u>Идентифик</u><br>атор заявки | <u>Состояние</u><br><u>заявки</u> | <u>Имя</u> | <u>Тема</u>             | <u>Комиссия/Основ</u><br>ание для<br>возражения | <u>Дата</u>      |
|-------------------------------------|----------------------------|---------------|---------------------------------|-----------------------------------|------------|-------------------------|-------------------------------------------------|------------------|
| <u>256794u</u>                      | Spring<br>Frosbite,<br>LLC | ARCHITECT     | 1-342-7920                      | Active                            | Jelansky   | Objection<br>.architect | Community<br>Objection<br>Ground                | 3 August<br>2012 |

Чтобы просмотреть комментарий, щелкните идентификатор комментария или тему комментария. Будет открыта страница подробных сведений о комментариях относительно заявок.

| Идентификатор комментария:         | 256794ur                                                                                                    |
|------------------------------------|----------------------------------------------------------------------------------------------------|
| Имя:                               | Jelansky                                                                                                    |
| Принадлежность:                    | International Union of Architects                                                                                                    |
| Кандидат:                          | Spring Frostbite, LLC                                                                                                    |
| Строка:                            | ARCHITECT                                                                                                    |
| Идентификатор заявки:              | 1-1342-7920                                                                                                    |
| Комиссия/Основание для возражения: | Community Objection Ground                                                                                                    |
| Тема:                              | Objection .architect                                                                                                    |
| Дата подачи комментария:           | 3 August 2012 at 15:03:38 UTC                                                                                                    |
| Комментарий:                       | The International Union of Architects (UIA), is a NGO, a global<br>federation of national associations of architects, founded in<br>Lausanne, Switzerland, in 1948. Its members are professional<br>organizations of architects in 131 countries and territories, and<br>now represents, through these organizations, close to one million<br>five hundred thousand architects worldwide. |
|                                    | We recommend ICANN to note that this application was not<br>endorsed by the architect community, that the registration rules<br>are wide open, so it can let the public and internet users think<br>that a registrant with .architect domain is an architect even he's<br>not qualified as an architect.                                                                                  |

Откройте вкладку «Просмотр комментариев», чтобы вернуться к сводной таблице комментариев. Откройте вкладку «Отправить комментарий», чтобы представить свой комментарий.